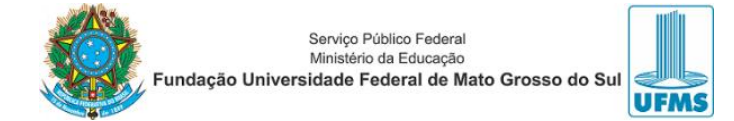

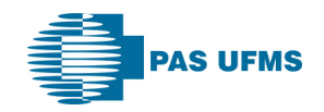

# **TUTORIAL – FECHAR GUIAS em situações ABERTAS**

# **FECHAMENTO**

## Menu FATURAMENTO -> FECHAR GUIA;

| Principal Consulta Eletiva Exames e Terapias Cirurgia Ambulatorial Oncológico Relatórios Biometría Faturamento Meu Cadastro Suporte Sair | Usuário: testpas.samari   Sair      |
|----------------------------------------------------------------------------------------------------|-------------------------------------|
| FATURAMENTO                                                                                                    | FATURAMENTO                         |
|                                                                                                    | ► FECHAR GUIA                       |
| Fechar Guia                                                                                                    | CANCELAR LOTES                      |
| Cancelar lotes                                                                                                    | <ul> <li>GERAÇÃO DE LOTE</li> </ul> |
| Cancelamento de lotes                                                                                                    | <ul> <li>ENVIAR TISS</li> </ul>     |
| Geração de Lote                                                                                                    | ENVIAR RECURSO DE GLOSA             |
| negosia a entrega de un tote de guias.<br>Enviar TISS                                                                                    | GERAÇÃO DE RECURSO DE               |
| Erviar arquivo TISS                                                                                                    | 02001                               |
| Envira raquivo de Recurso de Glosa                                                                                                    |                                     |
| Geração de Recurso de Glosa                                                                                                    |                                     |
| Responsável por gerar recursos de glosa manual.                                                                                          |                                     |
|                                                                                                    |                                     |

### Etapa 1. Buscar guia

| Principal Consulta Eletiva Exames e Terapias Cirurgis Ambulatorial Oncológico Relatórios Biometria Faturamento Atendimento Meu Cadastro Suporte Sair | Usuário: testpas.samari   Sair                                                                  |
|----------------------------------------------------------------------------------------------------|-------------------------------------------------------------------------------------------------|
| Fechar Guia / Buscar Guia                                                                                                    | FATURAMENTO                                                                                     |
| 1 Buscar Guia 2 Selecionar Beneficiário 3 Selecionar Guia 4 Adicionar Itens 5 Conferir Dados 6 Imprimir Comprovante                                  | FECHAR GUIA     CANCELAR LOTES                                                                  |
| Filtrar guia por:<br>Autorização da Guia:                                                                                                    | GERAÇÃO DE LOTE     ENVIAR TISS     ENVIAR RECURSO DE GLOSA     GERAÇÃO DE RECURSO DE     GLOSA |
| Cu Cu Número do cartão do Cu Avançar Cancelar                                                                                                    |                                                                                                 |

Etapa 3. Selecionar guia: No caso de aparecerem várias outras guias aptas a serem fechadas, será necessário pesquisar pelo número da guia de solicitação.

| Principal Exames e Terapia             | oncológico Honorários      | Relatórios Biometria Faturamento Atendimento | Meu Cadastro Suporte   | Treinamento Notícia: | Sair      |            |             |          |                                                                                                |
|----------------------------------------|----------------------------|----------------------------------------------|------------------------|----------------------|-----------|------------|-------------|----------|------------------------------------------------------------------------------------------------|
| FECHAR GUIA / SELECIONA                | r Guia                     |                                              |                        |                      |           |            |             |          | FATURAMENTO                                                                                    |
| 1     Buscar Guia     2     Selectione | ionar Beneficiário 3 Selec | ionar Guia 4 Adicionar Itens 5 Confeir Dado  | 6 Imprimir Comprovar   | ite                  |           |            | Avançar     | Cancelar | FECHAR GUIA     CANCELAR LOTES     GERAÇÃO DE LOTE     ENVIAR TISS     ENVIAR RECURSO DE GLOSA |
|                                        |                            |                                              | Um item encontrado. Pá | iginas:              |           |            |             |          | GERAÇÃO DE RECURSO DE<br>GLOSA                                                                 |
| Autorização                            | Tipo de Guia               | Beneficiário                                 |                        | Produto              | Situação  | Data       | Valor total | Marque   |                                                                                                |
| 289305                                 | Exame                      | SERGIO FERNANDO FERREIRA FILHO               |                        | PAS UFMS             | Aberto(a) | 30/04/2024 | R\$ 952,27  |          |                                                                                                |
|                                        |                            |                                              |                        |                      |           |            | Avançar     | Cancelar |                                                                                                |

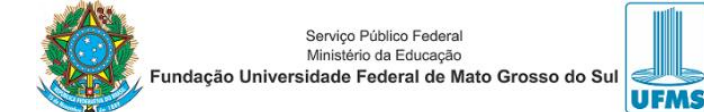

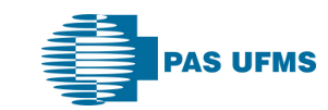

Etapa 4. Adicionar itens: Nessa etapa, podemos inserir medicamentos, materiais, taxas que forem pertinentes. OBS.: Lembrando que sempre quando aparecer o campo "INSERIR", deve-se clicar nele, pois caso contrário não será possível avançar na etapa.

| uscar Guia 2 Se                | ectonar Beneficiário 3 Selectonar Guia 4 Adicionar Itens 5 Conferir Dados 6 Imprimir Comprovante                                                                                                    | FECHAR GUIA     CANCELAR LOTE     |
|--------------------------------|----------------------------------------------------------------------------------------------------|-----------------------------------|
|                                |                                                                                                    | <ul> <li>GERAÇÃO DE LO</li> </ul> |
| úmero de fatura: *             | 289305 (OBS.: Número Identificador das faturas Internas do prestador no arquivo TISS.)                                                                                                    | ENVIAR TISS                       |
| r total apresentado            | 1.392,13 (Valor total apresentado da guia)                                                                                                    | ENVIAR RECURS                     |
| da guia: *                     |                                                                                                    | GERAÇÃO DE RE<br>GLOSA            |
| orme o médic                   | o solicitante:                                                                                                    |                                   |
|                                |                                                                                                    |                                   |
| Médico(Conselho):              | (Os 3 números iniciais)                                                                                                    |                                   |
| ocedimento de                  | Consulta                                                                                                    |                                   |
| digo                           | Descrição Profissional Responsável Quantidade Valor                                                                                                    |                                   |
| 01168 TC ANGIO                 | OMOGRAFIA (CRANIO OU PESCOCO OU TORAX OU ABDOME SUPERIOR OU PELVE) - ARTERIAL OU VENOSA 3 952,27                                                                                                    |                                   |
|                                |                                                                                                    |                                   |
| tros Honorari                  | 05                                                                                                    |                                   |
| Procedimento: **               | (As 4 letras iniciais)                                                                                                    |                                   |
| Quantidade: *                  |                                                                                                    |                                   |
|                                |                                                                                                    |                                   |
| JI<br>Procedimentor T          |                                                                                                    |                                   |
| Procedimento: *                |                                                                                                    |                                   |
| Quantidade: *                  | -                                                                                                    |                                   |
| Total Apresentada:             |                                                                                                    |                                   |
| Total Apresentado:             | Inserir                                                                                                    |                                   |
| digo                           | Descrição Nível Profissional Bilateral Valor Unitário V. Total Quantidade Valor Opcões                                                                                                    |                                   |
| TC ANGIO                       | TOBANGRAFIA (CRANIO OU PESCOCO OU TORAX OU<br>BE EUREPURO OU PESCOCO OU TORAX OU<br>BE EUREPURO OU PESCOCO OU TORAX OU<br>3 Não 396.78 952.27 3 RS Excluir                                                                                                    |                                   |
| ABDOM                          | E SUFERIOR OU FELVE) - ARTERIAL OU VENUSA SS2,27 SUMMER                                                                                                    |                                   |
|                                |                                                                                                    |                                   |
| as                             |                                                                                                    |                                   |
| Taxa: "                        |                                                                                                    |                                   |
| Quantidade: *                  |                                                                                                    |                                   |
| Total Apresentada:             | Innak                                                                                                    |                                   |
| iotal Apresentado:             | <b>INSENT</b>                                                                                                    |                                   |
| soterapias                     |                                                                                                    |                                   |
| Gasoterapia: *                 |                                                                                                    |                                   |
| Horas e Minutos: "             | (HHH:MM)                                                                                                    |                                   |
| apresentada(hrs e<br>minutos): | (13(13,mm))                                                                                                    |                                   |
| Total Apresentado:             | Inserir                                                                                                    |                                   |
| cotor                          |                                                                                                    |                                   |
| Parnter *                      |                                                                                                    |                                   |
| Quantidade: *                  |                                                                                                    |                                   |
| Bilateral                      |                                                                                                    |                                   |
| Data da realização:            |                                                                                                    |                                   |
| Total Apresentada:             |                                                                                                    |                                   |
| Total Apresentado:             |                                                                                                    |                                   |
| serir                          |                                                                                                    |                                   |
| erir Materiais                 |                                                                                                    |                                   |
| igo ou descrição: *            |                                                                                                    |                                   |
| Data utilização:               |                                                                                                    |                                   |
| Quantidade: *                  |                                                                                                    |                                   |
| Secondance .                   |                                                                                                    |                                   |
| Fotal Apresentada:             |                                                                                                    |                                   |
| Total Apresentado:             |                                                                                                    |                                   |
| serir                          |                                                                                                    |                                   |
| ormar Medica                   | mentos e Soluções                                                                                                    |                                   |
| igo ou descrição: *            | omnipaque                                                                                                    |                                   |
| Data utilização:               | Brasindice - 0000058277 - 90249884 - OMNIPAQUE 300 mg/ml (Restrito Hosp.)-GE HEALTHCARE DO BRASIL - Frances 50 ml plastico - un.<br>30/04/2024 Tai Brasindice - 0000058279 - 90250001 - OMNIPAGNE 350 mg/ml (Destrito Hosp.)-GE HEALTHCARE DO BRASIL - Frances 50 ml alestico - un. |                                   |
| Sam anntañad:                  | Brasindice - 0000058280 - 90250010 - OMNIPAQUE 350 mg/ml (Restrict Hosp.)-GE HEALTHCARE DO BRASIL - Frascos 100 ml plastico - un.                                                                                                    |                                   |
| Quantidade: *                  | 1 Brasindice - 0000076540 - 90389816 - OMNIPAQUE 300 mgl/ml (Restrito Hosp.)-GE HEALTHCARE DO BRASIL - Frascos 500 ml plastico - un.<br>Brasindice - 0000076539 - 90389824 - OMNIPAQUE 350 mgl/ml (Restrito Hosp.)-GE HEALTHCARE DO BRASIL - Frascos 500 ml plastico - un.          |                                   |
| Total Aprecontada              | Brasindice - 0000058278 - 90249992 - OMNIPAQUE 300 mgl/ml (Restrito Hosp.)-GE HEALTHCARE DO BRASIL - Frascos 100 ml plastico - un.                                                                                                    |                                   |
| Total Apresentado:             | 439,86                                                                                                    |                                   |
| serir                          |                                                                                                    |                                   |
|                                | Descrição Data utilização Quantidade Valor Unitário Valor Total V. Total Apresentado Opções                                                                                                    |                                   |
| 90250010 - OMNIPA              | 2UE 350 mg/lml (Restrito Hosp.)-GE HEALTHCARE DO BRASIL 30/04/2024 1 RS 439,86 RS 439,86 439,86 Excluir                                                                                                    |                                   |
|                                |                                                                                                    |                                   |
|                                |                                                                                                    |                                   |
|                                |                                                                                                    |                                   |
| Observações:                   |                                                                                                    |                                   |

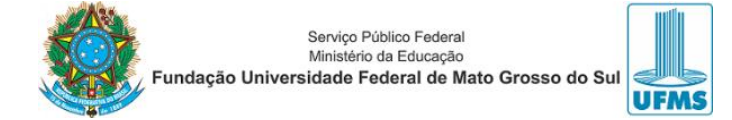

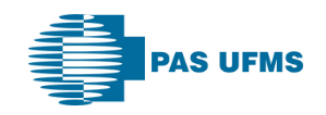

Campos de Preenchimento Obrigatório:

- ✓ Número da Fatura: pode colocar o próprio número da guia;
- ✓ Valor Total Apresentado da guia: Após a inclusão dos materiais e medicamentos, deve-se somar o valor de tudo que está contido na guia de cobrança e inserir o total nesse campo;
- ✓ Geralmente o campo "<u>VALOR TOTAL APRESENTADO</u>" não vem preenchido. Nesse caso, todos os campos devem ser preenchidos obrigatoriamente.

Os outros campos são opcionais caso seja necessário incluir algum material, taxa ou medicamento (nesse exemplo foi incluído o contraste: *omnipaque 350 mgl/ml – frasco 100 ml plástico – un.*)

### Etapa 6. Guia fechada com sucesso.

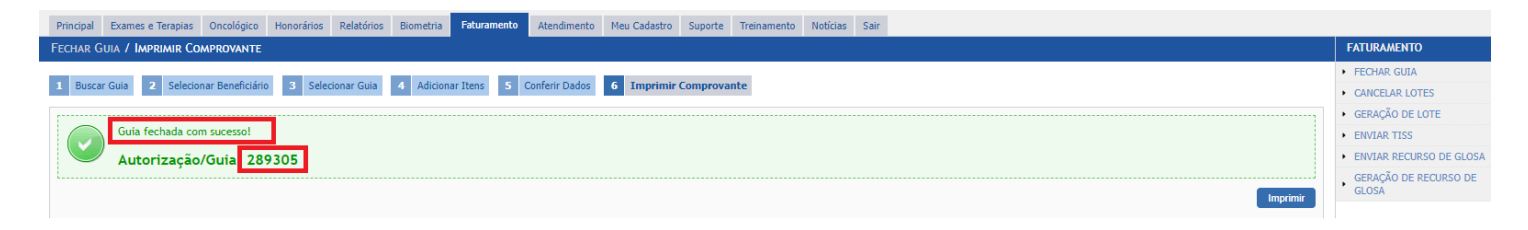

Agora a guia está apta a ser incluída no lote de faturamento.